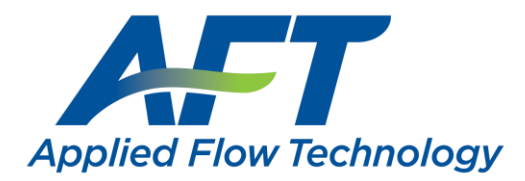

# eLicense Installation & User Guide

Installation, Operation, Management, and Troubleshooting

Last Updated: 30 January 2023

This guide covers cloud-based eLicense rights management. Included are installation instructions for all products that can be activated with the eLicense, as well as detailed information on eLicense operation and management. Also available is a troubleshooting guide covering the most common issues affecting eLicense installations. Note that as part of the License Agreement for all AFT Products, by activating an eLicense the user consents to the <u>AFT eLicense Privacy</u> <u>Statement</u>.

### **Applies To**

- Applications and Modules
  - o AFT Fathom Version 8, Release 2015.04.14 or newer
  - o AFT Arrow Version 5, Release 2015.04.15 or newer
  - o AFT Impulse Version 5, Release 2015.04.14 or newer
  - o AFT xStream Version 1, Release 2020.04.12 or newer
- Utilities
  - Chempak Property Database
- Retired Utilities
  - o AFT Chempak Viewer with Excel Add-in (32-bit version 3)
  - AFT SteamCalc with Excel Add-in (32-bit version 3)

### Requirements

- License Number
  - o 9-digit or 10-digit number of the form XXXX-XXXXX (XXXXX-XXXXX)
- Registration.txt
  - $\circ$  ~ Text file containing the required 32-digit eLicense Activation Code
- Internet Connection
  - Fathom 11/Arrow 8/Impulse 8 and later must allow access to https://my.nalpeiron.com on port 443
  - Fathom 10/Arrow 7/Impulse 7 and earlier must allow access to http://my.nalpeiron.com on port 80
  - Standalone eLicenses on machines without internet access can be remotely activated with a separate internet connected machine
- <u>Microsoft Visual C++ 2017 Redistributable Package</u> (x86)
  - Fathom 10/Arrow 7/Impulse 7 and earlier must use the 2010 SP1 MFC Security Update (x86)
- Standalone eLicenses cannot be used on virtual machines
- Utility Excel Add-ins have additional requirements

# Contents

| Application Installation                         | 3  |
|--------------------------------------------------|----|
| Activating the eLicense                          | 5  |
| Utility Installation                             | 6  |
| Chempak Property Database                        | 6  |
| AFT Chempak Viewer and AFT SteamCalc             | 9  |
| Excel Add-ins                                    | 9  |
| Installation                                     | 9  |
| Appendix A – Glossary                            | 12 |
| Appendix B – eLicense Information and Management | 13 |
| General Information                              | 13 |
| Standalone and Network eLicenses                 | 13 |
| Standard Operation                               | 13 |
| Keeping a Network eLicense Checked Out           | 13 |
| AFT eLicense Manager                             | 14 |
| Deactivating an eLicense                         | 15 |
| Moving a Standalone eLicense                     | 15 |
| Switching eLicenses                              | 15 |
| Access Through a Proxy                           | 15 |
| More Info                                        | 16 |
| Remote Activation                                | 17 |
| Appendix C – Installation on a Server            | 18 |
| Chempak Property Database                        | 18 |
| Appendix D – Troubleshooting                     | 19 |
|                                                  |    |

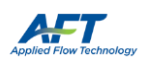

### Application Installation

- 1) Navigate to <a href="http://www.aft.com/">http://www.aft.com/</a>
  - a. Log in
  - b. Click the relevant Application in the **Downloads** > Current Versions dropdown menu
  - c. Download the installer under Current Full Version

Register at <u>http://www.aft.com/register</u> if you do not have an account. Give the verification email an hour to arrive and check your spam folders. If you do not receive the email, please contact us.

The Applications can also be installed from an AFT DVD. It is highly recommended to use the latest releases when possible.

| 2) | Right-click on the installer and select <b>Run as administrator</b> |  |
|----|---------------------------------------------------------------------|--|
|----|---------------------------------------------------------------------|--|

3) Click Next

| Name           | ^                          | Date modified     | Туре   |
|----------------|----------------------------|-------------------|--------|
| 볼 FthFullz.exe | Open                       | 7/6/2017 10:22 AM | Applic |
|                | 😌 Run as administrator     |                   |        |
|                | Troubleshoot compatibility |                   |        |

| 🖟 AFT Fathom 11 - InstallShield | d Wizard                                                                                                    | × |
|---------------------------------|----------------------------------------------------------------------------------------------------|---|
| 2                               | Welcome to the InstallShield Wizard for AFT<br>Fathom 11                                                         |   |
|                                 | The InstallShield(R) Wizard will install AFT Fathom 11<br>(2020.02.04) on your computer. To continue, dick Next. |   |
|                                 | WARNING: This program is protected by copyright law and<br>international treaties.                               |   |
|                                 |                                                                                                    |   |
|                                 | < Back Next > Cancel                                                                                             |   |

4) Read and accept the License Agreement

| 记 AFT Fathom 11 - InstallShield Wizard                                                                                                    | ×                                         |
|----------------------------------------------------------------------------------------------------|-------------------------------------------|
| License Agreement Please read the following license agreement carefully.                                                                                                    | (J                                        |
| Applied Flow Technology Software Lice<br>Agreement                                                                                                    | nse ^                                     |
| This is a legal agreement between you, either an individual or entity, and Applied F<br>Technology Corporation (AFT). By installing the software application(s) you are agre<br>bound by the terms of this agreement. If you do not agree to the terms of this agreement<br>promptly return the software installation materials, copy protection devices and the<br>accompanying items (including written materials and binders or other containers) to<br>full refund. | Flow<br>teing to be<br>ment,<br>AFT for a |
| GRANT OF LICENSE. This License Agreement permits you a nonexclusive lice     I accept the terms in the license agreement                                                                                                    | Print                                     |
| O I do not accept the terms in the license agreement                                                                                                    |                                           |
| InstallShield                                                                                                    |                                           |
| < Back Next >                                                                                                    | Cancel                                    |

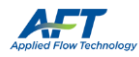

5) Enter your Customer Information

With a valid License Number, an AFT Application can be installed on an unlimited number of Client Machines.

However, only the number of Seats on the License can be Checked Out at any given time.

| Name:                    |       |  |
|--------------------------|-------|--|
|                          |       |  |
| Company:                 |       |  |
|                          |       |  |
| License Number (#####-## | ###): |  |
|                          |       |  |
|                          |       |  |
|                          |       |  |
|                          |       |  |
| T                        |       |  |
| Instalishield            |       |  |

AFT Fathom 11 Install
 Customer Information

#### 6) Select Local Install (Recommended)

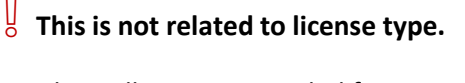

Local Install is recommended for most users and works for both standalone and network eLicenses.

Server installs should only be completed by experienced IT professionals.

Appendix C - Installation on a Server

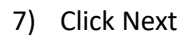

Changing the installation location is not recommended and may require additional configuration.

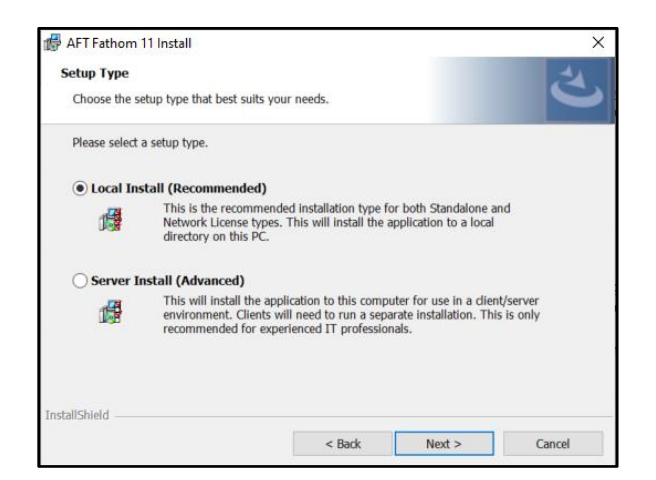

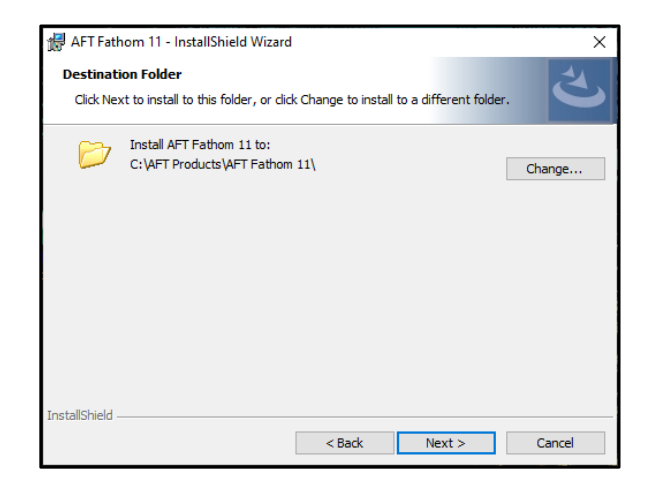

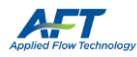

8) Review and click Install

9) Click Finish

AFT Fathom 11 - InstallShield Wizard 
The wizard is ready to begin installation.
Click Install to begin the installation.
If you want to review or change any of your installation settings, click Back. Click Cancel to
extend of the wizard.
Application to Install:
AFT Fathom 11
User Information:
Name:
Company:
License #:
Target Folder:
CivAFT ProductsVAFT Fathom 11\
STANDALONE: Will Install all selected components on a standalone computer.
InstallShield

| 👘 AFT Fathom 11 Install | ×                                                                                                    |
|-------------------------|----------------------------------------------------------------------------------------------------|
|                         | InstallShield Wizard Completed<br>The InstallShield Wizard has successfully installed AFT Fathom 11.<br>Click Finish to exit the wizard. |
|                         | < Back Finish Cancel                                                                                                    |

Activating the eLicense

- Copy the Registration.txt file into C:\AFT Products\AFT Application\
- 2) The **first time** the Application is launched, right-click the Application and select **Run as administrator**

If the Application does not start successfully, please see:

Appendix D - Troubleshooting

This is necessary for the first Application installed per machine. If an eLicense is already active these steps can be skipped.

| ▶ This PC → Windows (C:) → AFT | Products > AFT Fathom 11 > |
|--------------------------------|----------------------------|
| Name ^                         | Date modified              |
| REFPROP.DLL                    | 6/4/2018 9:22 PM           |
| Registration.TXT               | 4/13/2018 12:40 PM         |
| SPANISH IBERIAN.xml            | 1/29/2020 12:17 PM         |

| > This PC > Windows (C:) > AFT Products > AFT Fathom 11 |                            |                    |  |
|---------------------------------------------------------|----------------------------|--------------------|--|
| Name                                                    | ^                          | Date modified      |  |
| 🔒 FATHO                                                 | M.chm                      | 1/2/2020 4:40 PM   |  |
| 🗹 🚰 Fathom                                              | 0                          | 2/4/2020 6:55 PM   |  |
| Fathom                                                  | Open                       | 3/6/2018 10:39 PM  |  |
| Fathon                                                  | 💡 Run as administrator     | 2/6/2020 5:18 PM   |  |
| 📧 ffmpeg                                                | Troubleshoot compatibility | 9/24/2015 10:45 AM |  |

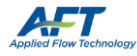

### **Utility Installation**

### Chempak Property Data

- 1) Navigate to <a href="http://www.aft.com/">http://www.aft.com/</a>
  - a. Log in
  - b. Click on Downloads > Current Versions > Chempak
  - c. Download the installer under Chempak Property Database
- 2) Right-click on the installer and select Run as administrator

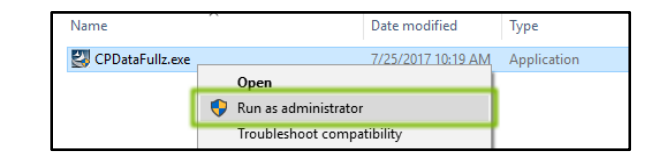

3) Click Next

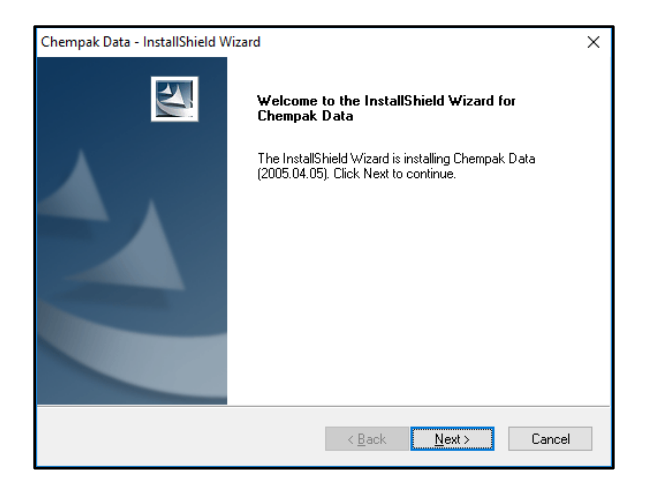

4) Read and accept the License Agreement

| License Agreement                                                                                                    |                                                                                                    | a day                                             |   |
|----------------------------------------------------------------------------------------------------|----------------------------------------------------------------------------------------------------|---------------------------------------------------|---|
| Please read the following license agreement                                                                                                    | carefully.                                                                                                    |                                                   |   |
| Applied Flow Technology License Agreeme<br>This is a legal agreement between you (eith                                                                                                    | nt<br>er an individual or entitvì and A                                                                                             | polied Flow                                       | ` |
| Technology Corp. (AFT). By opening the se<br>by the terms of this agreement. If you do not<br>return the unopened software packet(s) and<br>materials and binders or other containers) to | aled packet(s) you are agreeing<br>t agree to the terms of this agre<br>d the accompanying items (inclu<br>) AFT for a full refund. | g to be bound<br>ement, promptly<br>iding written |   |
| 1. GRANT OF LICENSE. This License Agre<br>enclosed software program (the "SOFTWAI                                                                                                    | eement permits you to use one of<br>RE'') on a single computer. The<br>into temporary memory (i.e., RA                              | copy of the<br>SOFTWARE<br>M) or installed        |   |
| is in "use" on a computer when it is loaded<br>into permanent memory (e.g., hard disk, CD                                                                                                 | ROM or other storage device)                                                                                                    | of that                                           | - |
| is in "use" on a computer when it is loaded<br>into permanent memory (e.g., hard disk, CD<br>I accept the terms of the license agreement                                                  | ROM or other storage device)                                                                                                    | of that <u>P</u> rint                             | - |

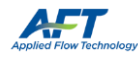

#### 5) Select Standalone Installation

# This is not related to license type.

Network Installation installs the Database itself on a Server:

Appendix C - Installation on a Server – Chempak Property Data

6) Click Next

Changing the installation location is not recommended and may require additional configuration.

7) Click Next

| Setup Type<br>Select the setup type that best suits your needs.                        |                                                                                                    |
|----------------------------------------------------------------------------------------|----------------------------------------------------------------------------------------------------|
| Click the type of setup you prefer.<br>Network Installation<br>Standalone Installation | Description<br>This will allow you to select the<br>components that will be installed<br>on a standalone computer. This<br>also used when the copy<br>protection is on a server but the<br>application is on a client. |

| Chempak Da<br>Choose D<br>Select fo | ata - InstallShield Wizard<br>Pestination Location<br>Ider where setup will install files. |                | Ţ              | ×      |
|-------------------------------------|--------------------------------------------------------------------------------------------|----------------|----------------|--------|
|                                     | Install Chempak Data to:<br>C:∖AFT Products\Chempak Data                                   |                |                | Change |
| InstallShield –                     |                                                                                            | < <u>B</u> ack | <u>N</u> ext > | Cancel |

| cart Copying Files                                                                                    |                                                                                           | and the second         |
|----------------------------------------------------------------------------------------------------|-------------------------------------------------------------------------------------------|------------------------|
| Heview settings before copying files.                                                                 |                                                                                           |                        |
| Setup has enough information to start of<br>change any settings, click Back. If you<br>copying files. | copying the program files. If you want to<br>u are satisfied with the settings, click Nex | eview or<br>t to begin |
| Current Settings:                                                                                     |                                                                                           |                        |
| Application to Install:<br>Chempak Data                                                               |                                                                                           | ^                      |
| User Information:<br>Name:                                                                            |                                                                                           |                        |
| Company:                                                                                              |                                                                                           |                        |
| Target Folder:<br>C:\AFT Products\Chempak Data                                                        |                                                                                           |                        |
|                                                                                                    |                                                                                           | ~                      |
| -                                                                                                    |                                                                                           | >                      |

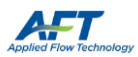

#### 8) Click Yes

These files can also be manually updated with a text editor. The file should include:

[SEARCH PATHS] ChempakDataPath = <*Path>* 

Where <*Path*> is the database installation location.

 Browse to the folder of an installed Application and click Next

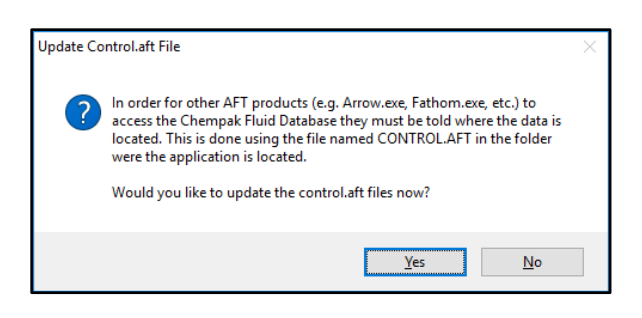

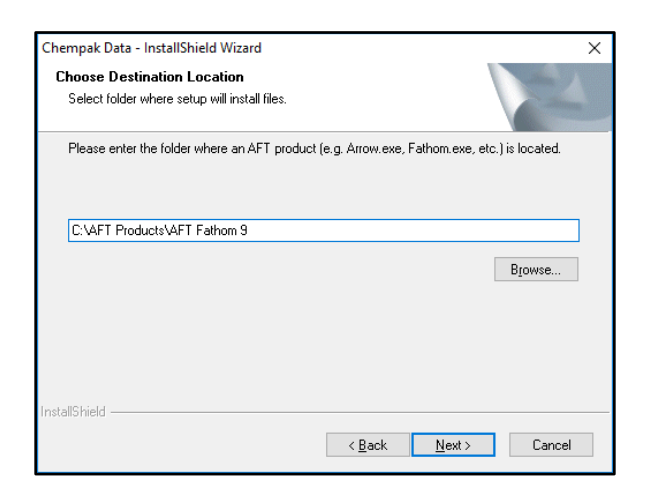

 The file is updated - if you have additional Applications click Yes to update them as well. Continue until all Application control.aft files are updated. Update Control.aft File × File updated. Would you like to update another CONTROL.AFT file? <u>Yes No</u>

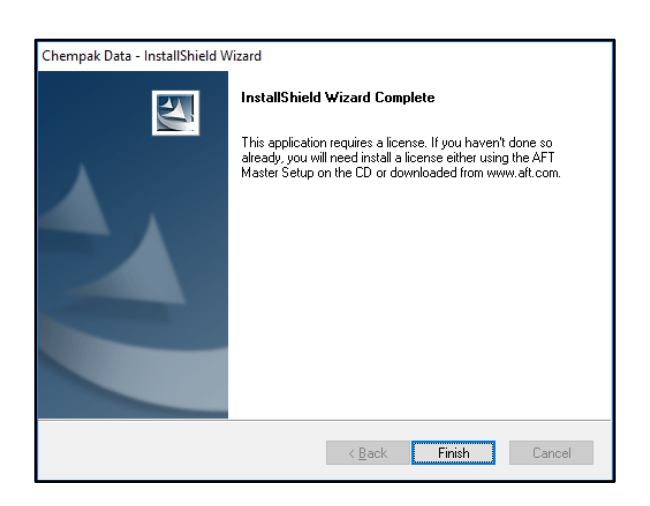

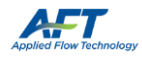

10) Click Finish

### AFT Chempak Viewer and AFT SteamCalc

#### Excel Add-ins

AFT Chempak Viewer 3 and AFT SteamCalc 3 include Microsoft Excel Add-ins.

These Add-ins have additional requirements:

- Microsoft Excel 2010 or later
- Previous versions of the Add-ins must be uninstalled prior to installation
- Matching bit-version to Microsoft Excel
  - o 32-bit Microsoft Excel requires the 32-bit Add-on
  - o 64-bit Microsoft Excel requires the 64-bit Add-on
  - The 64-bit version requires Microsoft Visual C++ 2010 x64 Redistributable.

#### Installation

- 1) Navigate to <a href="http://www.aft.com/">http://www.aft.com/</a>
  - a. Log in
  - b. Click the relevant Utility in the Downloads > Previous
     Versions dropdown menu
  - c. Download the **appropriate bit version** under **Full Versions**
- 2) Right-click the installer and select Run as administrator
- 3) Click Next

Microsoft Excel Add-in bit-versions must match the bit-version of Microsoft Excel.

The currently installed bit-version of Microsoft Excel can be found by opening File > Account > About (2013, 2016) or File > Help (2010)

| Name                | Date modified              | Туре        |
|---------------------|----------------------------|-------------|
| CPViewFull(x64).exe | 6/6/2017 11/44 AM          | Application |
|                     | 💡 Run as administrator     |             |
|                     | Troubleshoot compatibility |             |

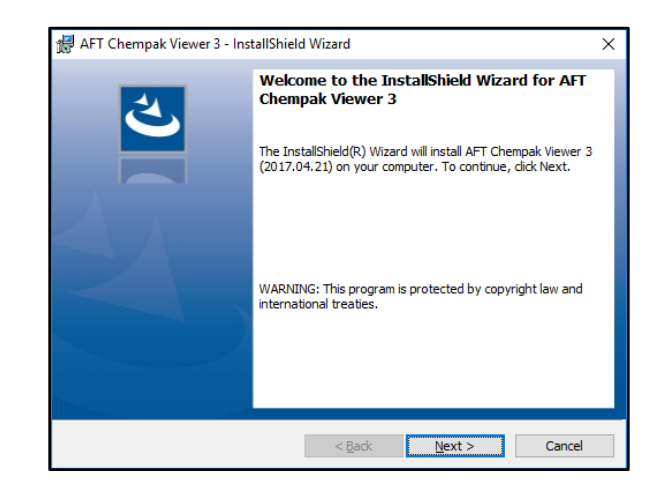

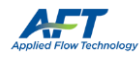

4) Read and accept the License Agreement

5) Enter your Customer Information

With a valid License Number, an AFT Application can be installed on an unlimited number of Client Machines.

However, only the number of Seats on the License can be Checked Out at any given time.

6) Click Next

Changing the installation location is not recommended and may require additional configuration.

|                                                                   | mpak Viewer 3 - InstallS                                                                                                    | hield Wizard                                                                         |                                             | :             |
|-------------------------------------------------------------------|----------------------------------------------------------------------------------------------------|--------------------------------------------------------------------------------------|---------------------------------------------|---------------|
| License A                                                         | greement                                                                                                    |                                                                                      |                                             | 4             |
| Please re                                                         | ead the following license a                                                                                                    | greement carefully.                                                                  |                                             | C             |
| Ap                                                                | plied Flow Te                                                                                                    | chnology Sc                                                                          | ftware Lic                                  | ense ^        |
|                                                                   | ,                                                                                                    | Agreement                                                                            |                                             |               |
| This is a leg                                                     | gal agreement between you                                                                                                    | u, either an individual or                                                           | entity, and Applie                          | d Flow        |
| Technology                                                        | Corporation (AFT). By inst                                                                                                    | alling the software appli                                                            | cation(s) you are a<br>le terms of this agr | greeing to be |
| promptly ret                                                      | turn the software installation                                                                                                    | n materials, copy protec                                                             | tion devices and th                         | e             |
| full refund.                                                      | ing items (including written                                                                                                    | materials and binders o                                                              | r other containers)                         | to APT for a  |
| 1. GRAN                                                           | T OF LICENSE. This Licens                                                                                                    | se Aareement oermits vo                                                              | ou a nonexclusive l                         | icense to use |
| I accept                                                          | the terms in the license ag                                                                                                    | reement                                                                              |                                             | Print         |
| ○ I <u>d</u> o not a                                              | accept the terms in the lice                                                                                                    | ense agreement                                                                       |                                             |               |
| InstallShield -                                                   |                                                                                                    |                                                                                      |                                             |               |
|                                                                   |                                                                                                    | < <u>B</u> ack                                                                       | <u>N</u> ext >                              | Cancel        |
|                                                                   |                                                                                                    |                                                                                      |                                             |               |
| 🛃 AFT Che                                                         | empak Viewer 3 - InstallS                                                                                                    | hield Wizard                                                                         |                                             |               |
| Custome                                                           | r Information                                                                                                    |                                                                                      |                                             | 1             |
| Please e                                                          | nter your information.                                                                                                    |                                                                                      |                                             |               |
|                                                                   |                                                                                                    |                                                                                      |                                             |               |
| User Nar                                                          | me:                                                                                                    |                                                                                      |                                             |               |
|                                                                   |                                                                                                    |                                                                                      |                                             |               |
| Organiza                                                          | ation:                                                                                                    |                                                                                      |                                             |               |
|                                                                   |                                                                                                    |                                                                                      |                                             |               |
|                                                                   |                                                                                                    |                                                                                      |                                             |               |
| License N                                                         | Number:                                                                                                    |                                                                                      |                                             |               |
| License M                                                         | Number:                                                                                                    |                                                                                      |                                             |               |
| License M                                                         | Number:                                                                                                    |                                                                                      |                                             |               |
| License M                                                         | Number:                                                                                                    |                                                                                      |                                             |               |
| License M                                                         | Number:                                                                                                    |                                                                                      |                                             |               |
|                                                                   | Number:                                                                                                    |                                                                                      |                                             |               |
| License M                                                         | Number:                                                                                                    | < Bark                                                                               | Nevts                                       | Capcel        |
| License f                                                         | Number:                                                                                                    | < Back                                                                               | <u>N</u> ext >                              | Cancel        |
| License f                                                         | Number:                                                                                                    | < Back                                                                               | <u>N</u> ext >                              | Cancel        |
| InstallShield -                                                   | number:                                                                                                    | < Back                                                                               | <u>N</u> ext >                              | Cancel        |
| License I<br>InstallShield -                                      | number:<br>mpak Viewer 3 - InstallS<br>ion Folder                                                                                  | < Back                                                                               | <u>N</u> ext >                              | Cancel        |
| License I<br>InstallShield -<br>AFT Che<br>Destinati<br>Click Nex | Number:<br>:mpak Viewer 3 - InstallS<br>i <b>on Folder</b><br>«t to install to this folder, o                                      | < Back<br>ihield Wizard<br>r click Change to install                                 | Next >                                      | Cancel<br>er. |
| License f                                                         | empak Viewer 3 - InstallS<br>ion Folder<br>kt to install to this folder, o<br>Install AFT Chempak Viev                             | < Back<br>ihield Wizard<br>in click Change to install<br>wer 3 to:                   | Next >                                      | Cancel<br>er. |
| License I<br>InstallShield -<br>Bestinati<br>Click Nex            | empak Viewer 3 - InstallS<br>ion Folder<br>ct to install to this folder, o<br>Install AFT Chempak View<br>C: VAFT Products VAFT Ch | < Back<br>ihield Wizard<br>ir dick Change to install<br>wer 3 to:<br>empak Viewer 3\ | Next >                                      | Cancel<br>er. |
| License I                                                         | empak Viewer 3 - InstallS<br>ion Folder<br>ct to install to this folder, o<br>Install AFT Chempak View<br>C: \AFT Products\AFT Ch  | < Back<br>ihield Wizard<br>ir dick Change to install<br>wer 3 to:<br>empak Viewer 3\ | Next >                                      | Cancel<br>er. |
| License I<br>InstallShield -<br>Bestinati<br>Click Nex            | empak Viewer 3 - InstallS<br>ion Folder<br>ct to install to this folder, o<br>Install AFT Chempak View<br>C: \AFT Products \AFT Ch | < Back<br>ihield Wizard<br>ir dick Change to install<br>wer 3 to:<br>empak Viewer 3\ | Next >                                      | Cancel<br>er. |
| License f                                                         | empak Viewer 3 - InstallS<br>ion Folder<br>ct to install to this folder, o<br>Install AFT Chempak View<br>C: \AFT Products\AFT Ch  | < Back<br>ihield Wizard<br>ir dick Change to install<br>wer 3 to:<br>empak Viewer 3\ | Next >                                      | Cancel<br>er. |
| License f                                                         | empak Viewer 3 - InstallS<br>ion Folder<br>ct to install to this folder, o<br>Install AFT Chempak View<br>C: \AFT Products\AFT Ch  | < Back<br>ihield Wizard<br>ir dick Change to install<br>wer 3 to:<br>empak Viewer 3\ | Next >                                      | Cancel<br>er. |
| License f                                                         | empak Viewer 3 - InstallS<br>ion Folder<br>ct to install to this folder, o<br>Install AFT Chempak View<br>C: \AFT Products \AFT Ch | < Back<br>ihield Wizard<br>ir dick Change to install<br>wer 3 to:<br>empak Viewer 3\ | Next >                                      | Cancel<br>er. |
| License f                                                         | empak Viewer 3 - InstallS<br>ion Folder<br>ct to install to this folder, o<br>Install AFT Chempak View<br>C: \AFT Products \AFT Ch | < Back<br>ihield Wizard<br>ir dick Change to install<br>wer 3 to:<br>empak Viewer 3\ | Next >                                      | Cancel<br>er. |
| License f                                                         | empak Viewer 3 - InstallS<br>ion Folder<br>ct to install to this folder, o<br>Install AFT Chempak View<br>C: \AFT Products \AFT Ch | < Back<br>ihield Wizard<br>ir dick Change to install<br>wer 3 to:<br>empak Viewer 3\ | Next >                                      | cancel<br>er. |
| License f                                                         | empak Viewer 3 - InstallS<br>ion Folder<br>et to install to this folder, o<br>Install AFT Chempak View<br>C: \AFT Products\AFT Ch  | < Back<br>ihield Wizard<br>ir dick Change to install<br>wer 3 to:<br>empak Viewer 3\ | Next >                                      | Cancel<br>er. |
| License f                                                         | Impak Viewer 3 - InstallS<br>ion Folder<br>ct to install to this folder, o<br>Install AFT Chempak View<br>C: \AFT Products \AFT Ch | < Back<br>ihield Wizard<br>ir dick Change to install<br>wer 3 to:<br>empak Viewer 3\ | Next >                                      | er. Change    |

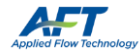

7) Review your User Information and click Install

8) Click Finish

- 😸 AFT Chempak Viewer 3 InstallShield Wizard 2 The wizard is ready to begin installation. Click Install to begin the installation. If you want to review or change any of your installation settings, click Back. Click Cancel to exit the wizard. Application to Install: AFT Chempak Viewer 3 ^ Jser Information: Name: Company: License #: Target Folder: C:\AFT Products\AFT Chempak Viewer 3\ STANDALONE: Will install all selected components on a standalone computer. Ŷ nstallShield -< Back Install Cancel 🙀 AFT Chempak Viewer 3 - InstallShield Wizard × InstallShield Wizard Completed The InstallShield Wizard has successfully installed AFT Chempak Viewer 3. Click Finish to exit the wizard. Launch AFT Chempak Viewer 3 Show the Windows Installer log < Back Finish Cancel
- 9) Follow the <u>Activating the eLicense Instructions</u> if they have not yet been completed for another Application.

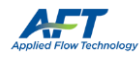

# Appendix A – Glossary

| Application              | AFT Fathom, AFT Arrow, AFT Impulse, AFT xStream                                          |
|--------------------------|------------------------------------------------------------------------------------------|
| Utility Application      | Chempak Property Database, AFT Chempak Viewer with Excel Add-in,                         |
|                          | AFT SteamCalc with Excel Add-in                                                          |
| Client Machine           | The machine the user operates the Application on                                         |
| License                  | The access right to the Application                                                      |
| License Number           | 9-digit or 10-digit number for installation                                              |
|                          | Also used for License identification, Support validation, renewals, and license changes  |
| eLicense                 | Cloud-based License - a general term associated with a specific eLicense Activation Code |
|                          | and encompassing all owned Seats for all Applications                                    |
| eLicense Activation Code | A unique 32-character hexadecimal code identifying an eLicense                           |
| Seat                     | A single License of an Application. Only one Client Machine can use the Seat at a time   |
| Activated                | The eLicense has been initialized on the Client Machine which may or may not have Seats  |
|                          | Checked Out                                                                              |
| Checked Out              | The Seat has been allocated to the Client Machine                                        |
| Checked In               | The Seat has been released from a Client Machine and returned to the eLicense            |
| Checkout Period          | How long a Seat can be Checked Out before being automatically returned                   |

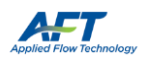

# Appendix B – eLicense Information and Management

### **General Information**

#### Standalone and Network eLicenses

|                             | Standalone                           | Network                                      |  |
|-----------------------------|--------------------------------------|----------------------------------------------|--|
| Number of Seats:            | One, shared among all Applications   | Multiple independent Seats can exist         |  |
| Activation Limit:           | One Client Machine, but can be moved | Unlimited number of Client Machines          |  |
| Checkout Period (defaults): | One Year                             | One Week                                     |  |
| Seat(s) Checked Out:        | By starting an Application           | By starting an Application                   |  |
|                             | By Remote Activation                 |                                              |  |
|                             | With AFT eLicense Manager            |                                              |  |
| Seat(s) Checked In:         | By Remote Deactivation               | Automatically when Applications are closed   |  |
|                             |                                      | unless Keep Network eLicense Checked Out     |  |
|                             |                                      | is on                                        |  |
|                             | With AFT eLicense N                  | Aanager (By Deactivation)                    |  |
|                             | Automatically when C                 | heckout Period has elapsed                   |  |
|                             |                                      | Note: Modules are not Checked In until the   |  |
|                             |                                      | parent Application is closed. Disabling the  |  |
|                             |                                      | Module will disable its functionality within |  |
|                             |                                      | the Application but the Module Seat          |  |
|                             |                                      | remains Checked Out                          |  |

For both Standalone and Network, only one eLicense can be Activated on a Client Machine at a time.

#### Standard Operation

The following assumes that the Client Machine has continuous access to the eLicense Service.

Via the above methods, Seats are Checked Out and retained by the Client Machine until they are Checked In.

The Seat will be Checked In automatically if the Checkout Period has elapsed. The Client Machine using the Seat will lose access to the Application and the Seat will be available for Checkout. The Checkout Period is refreshed when the Application is opened.

Seats can be Checked In manually by deactivating the eLicense with the AFT eLicense Manager.

#### Keeping a Network eLicense Checked Out

The Network eLicense automatic Seat return can be prevented by enabling **Keep Network eLicense Checked Out** from the Application's Tools menu.

If Modules need to be included, they must be activated **before** enabling Keep Network eLicense Checked Out.

While this feature is active, the Seat is retained by the Client Machine even if the Application is closed. The Seat will still be returned after the Checkout Period has elapsed (by default 1 week).

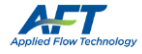

### AFT eLicense Manager

Provides end user management of the eLicense.

#### Available from C:\AFT Products\AFT Application\AFTeLicenseManager.exe

All AFT Applications must be closed to open the AFT eLicense Manager. A limited version of the Manager is available from an Application's **Tools** menu under **eLicense Information**.

| AFT eLicense Manag  | er v1.2     |                            |     |                         |                         |                         |          |
|---------------------|-------------|----------------------------|-----|-------------------------|-------------------------|-------------------------|----------|
| eLicense Activation | Code:       |                            |     | AFT Arrow               |                         |                         |          |
| Proxy Info          | Ac Ac       | tivate 🔀 Deactivat         | e   | eLicense Activation Cod | le:                     |                         |          |
|                     | · · · ·     | <u>~</u>                   | -   |                         |                         |                         |          |
|                     | Remot       | te Activation/Deactivation |     | ComputerID:             |                         |                         |          |
| ComputerID:         |             |                            | _   | License Status: Subs    | criptior                | n License (Network)     |          |
|                     | 1           | 1. ALC 1.                  | _   | Expires: 2017           | -08-15                  | 23:00:00                | _        |
| License Status: Su  | Ibscription | License (Network)          |     | Feature                 | V                       | Status                  | ٦        |
| Expires: 20         | 17-08-15    | 23:00:00                   |     | AFT Arrow               | 6                       | Checked Out By Me       |          |
| Feature             | V           | Status                     | ~   | Arrow GSC               | 6                       | Available               |          |
| AFT Arrow           | 6           | Checked Out By Me          |     | Arrow APS               | 6                       | Available               |          |
| Arrow GSC           | 6           | Available                  |     | Arrow ANS               | 6                       | Available               |          |
| Arrow APS           | 6           | Available                  |     | AFT Fathom              | 9                       | Checked Out By Someone  | <u>,</u> |
| Arrow ANS           | 6           | Available                  |     | Fathom GSC              | 9                       | Not Available (See Log) |          |
| AFT Fathom          | 9           | Checked Out By Someone     |     | Fathom SSL              | 9                       | Not Available (See Log) |          |
| Fathom GSC          | 9           | Not Available (See Log)    |     | Fathom XTS              | 9                       | Available               |          |
| Fathom SSL          | 9           | Not Available (See Log)    |     | Fathom APS              | 9                       | Not Available (See Log) |          |
| Fathom XTS          | 9           | Available                  |     | Fathom ANS              | 9                       | Not Available (See Log) |          |
| Fathom APS          | 9           | Not Available (See Log)    |     | AFT Impulse             | 5                       | Available               |          |
| Fathom ANS          | 9           | Not Available (See Log)    | _   | Impulse PFA             | 0 Not Available (See Lo |                         |          |
| AFT Impulse         | 5           | Available                  |     | Impulse SSL             | 6                       | Not Available (See Log) |          |
| Impulse PFA         | 0           | Not Available (See Log)    |     |                         |                         |                         |          |
| Impulse SSL         | 6           | Not Available (See Log)    | ¥ . | Refresh Complete        |                         |                         |          |
| PROD_CONCURRE       | NT          |                            |     | Log Privacy             | Μ                       | lore Info Close         |          |
| Log Privacy         | / M         | lore Info Close            |     |                         |                         |                         |          |

| ComputerID     | Unique identifier assigned to the Client Machine by the eLicense service                                                                                                    |
|----------------|----------------------------------------------------------------------------------------------------|
| License Status | Indicates the type of license (Network or Standalone) as well as if it is Perpetual or Subscription                                                                                                    |
|                | (Lease or Trial) based                                                                                                    |
| Expires        | If applicable, the date the eLicense will cease functioning                                                                                                    |
| Feature        | List of all AFT Applications                                                                                                    |
| V (version)    | The latest allowable version of the Application                                                                                                    |
| Status         | Information about the Seats available for the relevant Application.                                                                                                    |
|                | In the above example screenshots, the current User has AFT Arrow open ( <b>Checked Out by Me</b> ) and a colleague has AFT Fathom open ( <b>Checked Out by Someone</b> ). These Applications will not be able to |

colleague has AFT Fathom open (**Checked Out by Someone**). These Applications will not be able to be opened by another User. Applications or Modules labeled **Not Available** are not Licensed to this Organization. Applications with available Seats are marked **Available**.

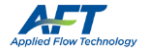

#### Deactivating an eLicense

It is occasionally necessary to Deactivate an eLicense.

- 1) Open AFT eLicense Manager from C:\AFT Products\AFT Application\AFTeLicenseManager.exe
- 2) Click Deactivate

Note that Deactivation does not remove the Registration.txt files – starting an Application will Re-activate the eLicense.

#### Moving a Standalone eLicense

A Standalone eLicense can only be Activated on a single Client Machine at a time, and will remain Activated until it is manually Deactivated. To relocate an eLicense to another Client Machine:

- 1) Deactivate the eLicense on the currently Activated Client Machine
- 2) Follow the <u>Standard Installation Instructions</u> on the new Client Machine.
  - a. If the eLicense was previously Activated on the new Client Machine, simply starting an Application will re-Activate the eLicense.

#### Switching eLicenses

Occasionally, it may be necessary to change the eLicense being accessed.

There are two ways this can be done:

- 1) If using Registration.txt files is preferred, the existing Registration.txt file will need to be removed from:
  - C:\AFT Products\AFT Application\Registration.txt (from all AFT Application Folders it is present in)
  - C:\ProgramData\Applied Flow Technology\Registration.txt

With these files removed, the previous eLicense is unavailable to the Applications. Follow the <u>Activating the</u> <u>eLicense Instructions</u> and place a new Registration.txt file in an Application Folder to use the new eLicense.

2) Alternatively, the **eLicense Activation Code** can be updated directly with the AFT eLicense Manager. Open the Manager, place a new Code into the **eLicense Activation Code** field and click **Activate**.

#### Access Through a Proxy

If the Client Machine accesses the internet through a proxy, the connection information must be entered by clicking the **Proxy Info** button in the **AFT eLicense Manager** and filling in the form.

You may need to launch the AFT eLicense Manager as an administrator for the information to be saved properly.

| Enter Proxy Information |             |
|-------------------------|-------------|
| IP Address/Host Name:   | (required)  |
| Port:                   | (required)  |
| User Name:              | (optional)  |
| Password:               | (optional)  |
| Clear All               | Save Cancel |

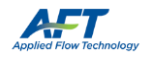

#### More Info

The More Info button near the bottom of the AFT eLicense Manager will open a web page that gives an approximate overview of current usage of an eLicense.

The upper-left of the page lists basic information about the eLicense and right-hand side of the page lists the Licenses available, and many seats are currently in use for each product.

On the lower-left, there is a list of **Computer Names** and **ComputerIDs** that have activated the eLicense.

Client Machines with Activated eLicenses will have the names of the Applications Checked Out listed besides them.

If an Application is unavailable to be Checked Out and it is unknown which Client Machine is using the Application, this page provides valuable information on what Client Machines currently have the license seats checked out.

| Applied Flow Techr | oology eLicense      | Information              |                  |         | •           |              |
|--------------------|----------------------|--------------------------|------------------|---------|-------------|--------------|
| eLicense Code:     |                      |                          |                  |         |             |              |
| C <sup>4</sup> LC  | Security Code:       | Search                   |                  |         |             |              |
| License Code       | 012345678901234567   | 89012345678901           | Network          | Version | Total Seats | Seats In Use |
| Company            | Organization         | AFT Arrow                | 7                | 10      | 3           |              |
| Enabled            | YES                  | Arrow GSC                | 7                | 2       | 0           |              |
| Туре               | Perpetual            |                          | AFT Fathom       | 10      | 31          | 2            |
| End Date/Days      | Never Expires        |                          | Fathom GSC       | 10      | 3           | 0            |
| Licenses Active    | 12                   |                          | Fathom SSL       | 10      | 1           | 0            |
|                    |                      |                          | Fathom XTS       | 10      | 1           | 0            |
| Computer Name      | eLicense Computer ID | Applications Checked Out | AFT Impulse      | 7       | 9           | 4            |
| Computer #1        | 4Bq7ppWM1i8/keWvnTMn | Fathom                   | Impulse SSL      | 6       | 1           | 0            |
| Computer #2        | iRO/ISZsSk2t6lSpWnJC | Impulse                  | AFT Chempak Data | 2       | 12          | 0            |
| Computer #3        | 3ZgEYQ3DkqW9Bh9SsX2Q | Fathom                   |                  |         |             |              |
| Computer #4        | AXqQbSy5QxQZCZ/U9ScR | Impulse                  |                  |         |             |              |

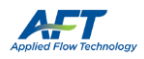

#### **Remote Activation**

A Standalone eLicense can be used on an internet **Isolated Client Machine** via Remote Activation. Remote Activation requires a separate Internet Connected Machine.

#### On the Isolated Client Machine:

- 1) Complete the standard installation
- 2) Open AFT eLicense Manager
- 3) Click Remote Activation/Deactivation
- 4) On the Remote Activation tab, click Generate Activation Certificate
- 5) Click Copy Activation Certificate and paste it into a text editor
- 6) Click Copy Link and paste it into a separate text file
- 7) Save and transfer the files to the Internet Connected Machine

#### On the Internet Connected Machine:

- 8) Navigate to the copied link (or click here)
- 9) Paste the Activation Certificate into the text field
- 10) Click Activate
- 11) Upon successful Activation you will be given a License Authorization code

#### a. The Seat is Checked Out

12) Copy this into a text file and transfer it to the Isolated Client Machine

#### On the Isolated Client Machine:

- 13) Paste the License Authorization into the bottom field in the AFT eLicense Manager
- 14) Click Import the License Authorization
  - b. The eLicense is Activated

#### Remote Deactivation

#### On the Isolated Client Machine:

- 1) Open AFT eLicense Manager
- 2) Switch to the Remote Deactivation tab
- 3) Click Generate De-Activation Certificate

#### a. The eLicense is Deactivated

- 4) Click Copy De-Activation Certificate and paste it into a text editor
- 5) Click Copy Link and paste it into a separate text file
- 6) Save and transfer the files to the Internet Connected Machine

#### On the Internet Connected Machine:

- 7) Navigate to the copied link (or click here)
- 8) Paste the De-Activation Certificate into the text field
- 9) Click Deactivate

#### a. The Seat is Checked In

| Remote Activation/Deactivation                                           |
|--------------------------------------------------------------------------|
| Remote Activation Remote Deactivation                                    |
| Step 1                                                                   |
| Generate Activation Certificate                                          |
|                                                                          |
| Step 2                                                                   |
| Copy Activation Certificate                                              |
| Step 3                                                                   |
| Paste your certificate in the text box within the<br>following web page: |
| AFT Activation Portal                                                    |
| Copy Link                                                                |
| Step 4                                                                   |
| Paste the generated License Authorization below:                         |
|                                                                          |
| Import the License Authorization                                         |
| Close                                                                    |

| Remote Activation Remote Deactivation                                                                                |
|----------------------------------------------------------------------------------------------------|
| Step 1 Generate De-Activation Certificate                                                                            |
| Generate De-Activation Certificate                                                                                   |
|                                                                                                    |
|                                                                                                    |
| Step 2                                                                                                    |
| Copy De-Activation Certificate                                                                                       |
| Step 3 Paste your certificate in the text box within the following web page: <u>AFT De-Activation Link</u> Copy Link |
|                                                                                                    |
| Close                                                                                                    |

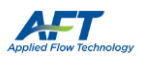

### Appendix C – Installation on a Server

AFT Applications can be installed on a network Server. **This refers to the Application itself, not the eLicense**. For the vast majority of users, we recommend installing the Application directly on the Client Machine. Large workgroups with Network Licenses and many Client Machines may want to consider this option.

Follow the standard instructions on the Server with the following change:

#### 6) Select Server Install (Advanced) for Setup Type

During installation, you will receive a message that the Client Machines must run a separate setup.

An additional step must be taken on the Server:

- 10) Share the server AFT Products folder and subfolders
  - a. Client Machines need both read and write permissions

#### On the Client Machines:

- 1) Navigate to the \AFT Products\AFT Application\Network Client Setup\ folder on the Server
- 2) Run AppClientSetup.exe to install the necessary files on the Client Machine
- 3) Activate the eLicense on the client machine

#### Chempak Property Database

Follow the <u>standard instructions</u> on the Server with the following change:

5) Select Network Installation

An additional step must be taken on the Server:

- 11) Share the Chempak Property Database folder and subfolders
  - a. Client Machines need both read and write permissions

The Client Machine **control.aft** files will need to point to the location of the Chempak Property Database **on the Server**. The Application will walk you through updating these, or you can update the **control.aft** files manually with a text editor as specified in the <u>Standard Chempak Property Data instructions</u>.

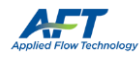

# Appendix D – Troubleshooting

If you receive a licensing error after following the above instructions, the first step is to gather more information.

To do so, when the License Error window appears, select View eLicense Information and click OK. This is one of the first items AFT Support will request when diagnosing Licensing issues. The most relevant information is contained in the **bottom line of the eLicense Diagnostics**. Below are some possible messages and actions:

| 1 | Message   | "Checking Software Feature Failed: No Seats Available"                                                                                         |
|---|-----------|----------------------------------------------------------------------------------------------------|
|   | Info      | This indicates that all Seats on the eLicense are currently allocated to Client Machines.                                                      |
|   |           | <ul> <li>There are two possibilities that can cause this:</li> </ul>                                                                           |
|   |           | 1. Other Users are currently using the Application or have left it open.                                                                       |
|   |           | a. Wait until or request that other Users close the Application.                                                                               |
|   |           | 2. There are Seats Locked Up                                                                                                    |
|   |           | a. No one in your organization is using the Application but you receive a message indicating that it is in use.                                |
|   |           | b. This likely occurs because the Application was closed ungracefully and was unable                                                           |
|   |           | to Check In the Seat. The eLicense Service is not updated and still indicates that                                                             |
|   |           | the Seat is Checked Out to that Client Machine.                                                                                                |
|   |           | c. When the Client Machine with the Locked Up Seat is identified, start and exit an<br>Application normally or <u>Deactivate</u> its eLicense. |
|   |           | • To help determine which Client Machine may have a Seat Checked Out, use More Info                                                            |
|   |           | • If you are unable to determine what Client Machine has the Application Checked Out, contact                                                  |
|   |           | AFT Support and we will work with you to resolve the issue.                                                                                    |
|   |           |                                                                                                    |
|   |           | • Note on Modules: Module Seats are not Checked In until the Application is closed, even if the                                                |
|   |           | Module is "Deactivated" from the Tools menu. Exit the Application to Check In the Seat.                                                        |
| - |           |                                                                                                    |
|   | Iviessage | No Internet connection available                                                                                                    |
|   | mo        | First try clearing the alicense cache                                                                                                    |
|   |           | <ul> <li>To do this, delete all files in C:\Users\username\AnnData\Roaming\Nalneiron</li> </ul>                                                |
|   |           | • If the problem persists, it could be due to several reasons:                                                                                 |
|   |           | <ul> <li>If a Proxy or VPN exists, it has not been correctly configured</li> </ul>                                                             |
|   |           | <ul> <li>If you do not have a Proxy, ensure the Proxy fields are blank</li> </ul>                                                              |
|   |           | <ul> <li>A firewall or other network security feature may be blocking the connection</li> </ul>                                                |
|   |           | <ul> <li>Using a Virtual Machine or a Remote Connection with a Network eLicense could pose</li> </ul>                                          |
|   |           | difficulties in allowing the Application to access <a href="http://my.nalpeiron.com">http://my.nalpeiron.com</a> correctly.                    |
|   |           | <ul> <li>Confer with your IT department to determine what may be blocking the AFT Application's</li> </ul>                                     |
|   |           | internet access.                                                                                                    |
| 2 | Magazza   | "Upphie to load DUL (AFTel iconce dil's The specified readyle could get be found "                                                             |
| 3 | Eiv       | A required Pedictributable Package is not installed:                                                                                           |
|   | FIX       | $\sim$ Install Microsoft Visual C++ 2017 Redistributable Package (x86)                                                                         |
|   |           | <ul> <li>For 64-bit Utility Applications, the x64 version is required</li> </ul>                                                               |
|   |           |                                                                                                    |

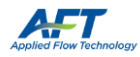

| 4  | Message | "Registration file not found or invalid. Do you want to try to activate the eLicense?"                       |
|----|---------|----------------------------------------------------------------------------------------------------|
| [  | Fix     | Click <b>No</b> when asked if you want to try and activate the eLicense.                                     |
|    |         | Close the Diagnostics window                                                                                 |
|    |         | Press OK to close the Application                                                                            |
|    |         | Locate your <b>Registration.txt</b> file                                                                     |
|    |         | <ul> <li>Open the file and ensure a 32-digit Protection ID is present.</li> </ul>                            |
|    |         | <ul> <li>Copy the file into C:\AFT Products\AFT Application\</li> </ul>                                      |
|    |         | • If you cannot find the file, contact AFT with your license information (License                            |
|    |         | Number) and this can be provided                                                                             |
|    |         | Right-click the Application and select <b>Run as administrator</b>                                           |
|    |         | C:\ProgramData\Applied Elow Tochpology\                                                                      |
|    |         | C. (Programbata (Applied Flow Technology (                                                                   |
|    |         | Alternatively, if you know your 32-digit Protection ID                                                       |
|    |         | <ul> <li>Close and restart the Application as an administrator</li> </ul>                                    |
|    |         | <ul> <li>Click Yes when asked if you want to try and activate the eLicense</li> </ul>                        |
|    |         | <ul> <li>Enter the Protection ID and click Activate</li> </ul>                                               |
|    |         |                                                                                                    |
| 5  | Message | "Software License DLL Missing"                                                                               |
|    | Fix     | Re-install the Application with administrator privileges                                                     |
|    |         |                                                                                                    |
| 6  | Message | "Standalone License not allowed in virtual environment"                                                      |
|    | Fix     | <ul> <li>Run the Application <b>directly</b> on a Client Machine's host operating system</li> </ul>          |
|    |         |                                                                                                    |
| 7  | Message | "Standalone eLicense not allowed for remote connections"                                                     |
|    | Fix     | Access the Application <b>directly</b> .                                                                     |
|    |         |                                                                                                    |
| 8  | Message | "Checking Software Feature Failed: Feature Name Not Found"                                                   |
|    | Info    | <ul> <li>The Application or Module you are attempting to access is not available on your eLicense</li> </ul> |
|    |         |                                                                                                    |
| 9  | Message | "Checking Software Feature Failed: Wrong version number or expiry date override"                             |
|    | Info    | The Application or Module you are attempting to access is present on your eLicense, but the                  |
|    |         | License is for an earlier version, or has expired.                                                           |
|    |         |                                                                                                    |
| 10 | Message | "Checking Software Feature Failed: PROD_SUBSCRIPTION_EXPIRED"                                                |
|    | Info    | <ul> <li>The License was time-based (Lease or Trial) and this time has expired.</li> </ul>                   |
|    |         |                                                                                                    |
| 11 | Message | "Checking Software License: PROD_NOT_AUTHORIZED"                                                             |
|    | Info    | The standalone eLicense is already activated on another machine. See Moving a Standalone                     |
|    |         | <u>eLicense</u>                                                                                              |
|    |         |                                                                                                    |

If none of the above items helped get the Application started, or if you have other Licensing questions, please contact <u>AFT Support</u> with your License Number and the eLicense Diagnostics Log.

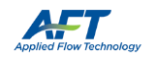